# 无锡市 BIM 施工图智能审查系统(信创版)

系统操作手册 (建设单位版) V1.0

2025年3月

| <i>—</i> `, | 平台运行环境3                        |
|-------------|--------------------------------|
|             | 1.1 平台运行地址                     |
|             | 1.2 用户注册                       |
|             | 1.3系统配置要求                      |
| <u> </u>    | 业务流程5                          |
| 三,          | 建设单位用户操作指南5                    |
|             | 3.1 项目登记                       |
|             | 3.1.1 【勘察一房屋建筑工程】项目登记7         |
|             | 3.1.2【勘察一市政基础设施工程】项目登记10       |
|             | 3.1.3【设计一房屋建筑工程(房建、装配式)】项目登记13 |
|             | 3.1.4【设计—房屋建筑工程(BIM)】项目登记16    |
|             | 3.1.5 其他类型项目登记 19              |
|             | 3.2 初审报审(摇号)19                 |
|             | 3.3 审查收费 20                    |
|             | 3.4 项目进度跟踪21                   |
| Ξ,          | 联系方式                           |

# 目 录

无锡市 BIM 施工图智能审查系统一建设单位操作手册

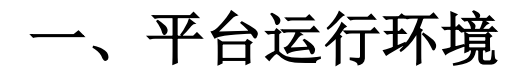

## 1.1 平台运行地址

无锡市 BIM 施工图智能审查系统运行网址为:

https://sgtsc.wxzjj.com:8070/#login

请用建设单位的用户名和密码登录系统。

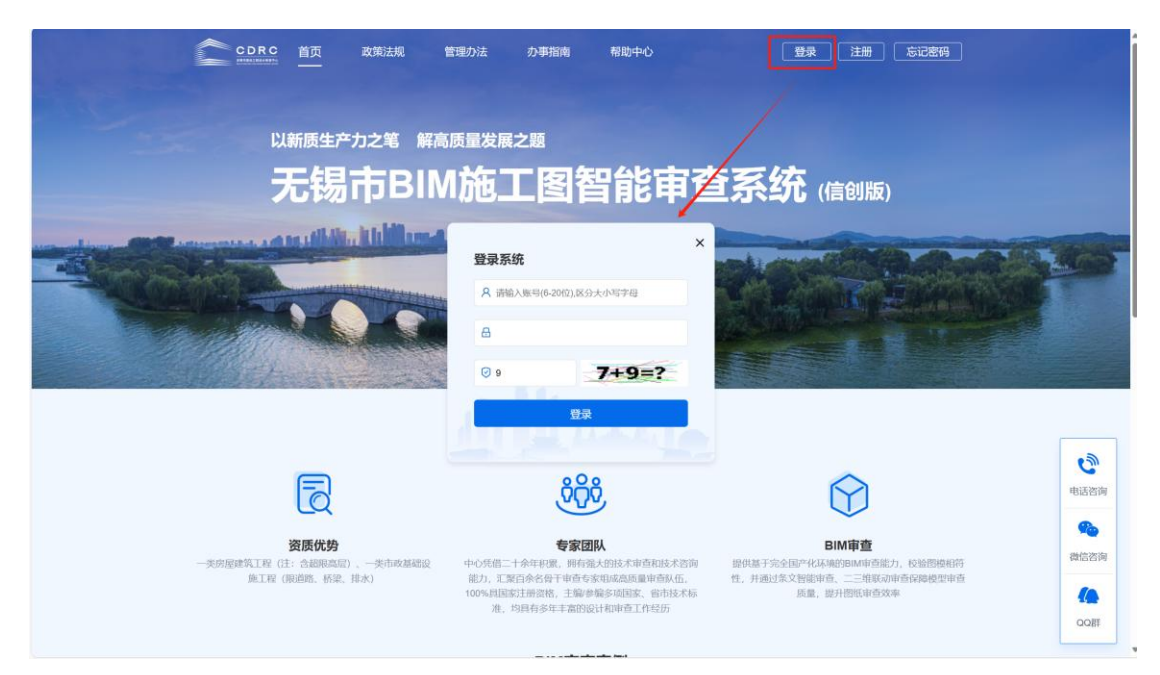

图 1-1

#### 1.2 用户注册

首次登录本系统的建设单位用户需要进行用户注册。 注册页面如下:

#### 无锡市 BIM 施工图智能审查系统一建设单位操作手册

| ❶ 建设单位用户注册    |                                         |
|---------------|-----------------------------------------|
| * 企业名称:       | 必填,请输入企业工商注册名称                          |
| *统一社会信用代码:    | 必填,请输入18位统一社会信用代码                       |
| * 企业地址:       | 必填, 请输入企业详细地址                           |
| 曲70次约编石马:     | 请输入邮政编码                                 |
| * 法人代表:       | 必填, 请输入法定代表人姓名                          |
| 法人代表电话:       | 请输入法定代表人电话                              |
| * 报审单位联系人:    | 必填, 请输入报审单位联系人                          |
| *报审单位联系人手机号码: | 必填,请输入报审单位联系人手机号码                       |
| * 单位联系电话:     | 必填, 请输入单位联系电话                           |
| * 密码:         | 必填,请输入长度为8-18个字符,包含大写字母、小写字母、数字以及特殊符号   |
| * 确认密码:       | 必填,请再次输入长度为8-18个字符,包含大写字母、小写字母、数字以及特殊符号 |
|               | ★注册 ちの月                                 |

图 1-2

注册成功后,等待审图中心审核通过,建设单位用户即可登录系统进行相关 业务操作,系统用户名为企业的<u>组织机构代码</u>。

特别提示:

统一社会信用代码的第9至17位,第17位前加【一】即为用户登录用户 名

例:统一社会信用代码: 91350100M0001ABCDEF 则登录用户名: M0001ABCDE-F, 审核人联系方式: 0510-81855760

#### 1.3 系统配置要求

系统要求:

|               | 推荐系统             |
|---------------|------------------|
| Windows10及以上、 | 国产麒麟操作系统 V10 及以上 |

推荐硬件配置:

| 硬件要求 | 推荐配置要求                        |
|------|-------------------------------|
| CPU  | 主频 2GHz 以上 CPU, 建议 i7 CPU 8 核 |
| 显示器  | 1280x1024 或以上,建议 1920x1080    |
| 硬盘   | 100G 及以上可用空间                  |
| 网络   | 上行带宽 1MB/S, 下行带宽 12.5MB/s     |

推荐浏览器要求:

| 浏览器   |                          |
|-------|--------------------------|
| 训心路中在 | Google Chrome 90 及以上版本   |
| 网见硷又打 | Microsoft Edge 100 及以上版本 |

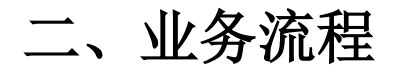

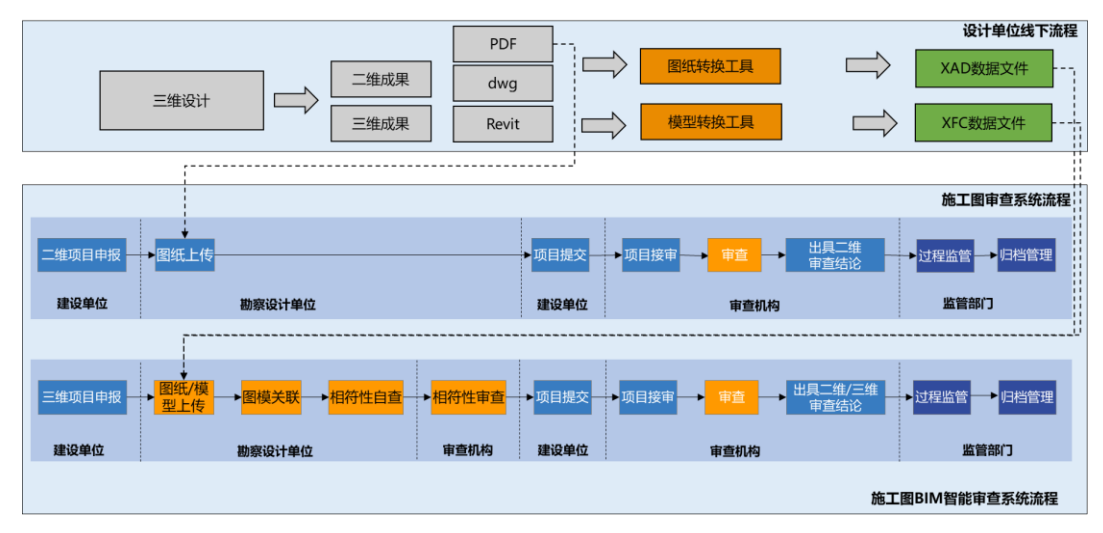

图 2-1

二维审查流程:系统支持二维审查,建设单位选择二维项目申报后,设计单位上传 PDF 文件,完成后续审查流程

三维审查流程:系统支持二三维联合审查,建设单位选择申报三维审查(BIM) 项目后,进入三维审查流程,设计单位需上传转换后的 XAD (PDF 和 DWG 文件转换)和 XFC (模型文件转换)文件。

## 三、主要业务操作

系统为建设单位用户提供了功能:

**第一步:项目登记:**对项目基本信息进行初步登记,登记完成后提交给勘察 设计单位上传图纸。

**第二步:初审报审:**对设计单位上传完图纸的项目,完善该项目的基本信息、项目概况、单体工程信息、政策性材料等,完善确认无误后提交送审,实现项目的初审报审。

**第三步:审查收费:**查看己报审项目是否开具了收费单,在开具收费单后缴 纳审查费,上传缴费凭证。

项目跟踪:实现对项目审查的全流程跟踪,清晰直观了解项目进展情况。

## 3.1 项目登记

点击左侧导航菜单中【项目登记】,页面如图 3-1 所示,列表显示出项目信息。

| C 信创BIM                                        | ≡ 无锡市BI    | M施工圈智能审查系统(信创版)               |       |          |       |                 |                 | 8              | 无锡市建设信息 | фф <b>X</b>    |
|------------------------------------------------|------------|-------------------------------|-------|----------|-------|-----------------|-----------------|----------------|---------|----------------|
| O 审查业务管理 - 建设单位 →                              | ◀ 工作台      | 项目联胺 0 企业信息支更 0 企业支更申请 0 项目登记 | •     |          |       |                 |                 |                | ₩       | 页签操作 =         |
| <ul> <li>○ 企业信息变更</li> <li>○ 项目登记</li> </ul>   | ♀ 项目登记     |                               |       |          |       |                 |                 |                |         | -              |
| O 自审承诺项目登记                                     | 数据状态:      | ● 待送设计 ○ 已送设计                 | 图纸类别: | • 全部 (   | PDF O | BIM-二维          | 审查轮次:           |                |         | Ψ.             |
| <ul> <li>O 初审报审(摇号)</li> <li>O 复审报审</li> </ul> |            |                               |       | O BIM-Ξ# |       |                 |                 |                |         |                |
| O 意见书直看                                        | 工程类别:      | *                             | 项目名称: |          |       |                 | 勘察单位:           |                |         |                |
| O 审查收费                                         | 设计单位:      |                               | 创建时间: |          |       |                 | 送设计时间:          |                |         |                |
| <ul> <li>O 项目限际</li> <li>O 材料补正</li> </ul>     | 2 RH5 + 翌  | 记新项目                          |       |          |       |                 |                 |                |         | Q查询            |
|                                                | 数据状态       | 项目名称                          |       | 圈纸类别     | 审查轮次  | 工程类别            | 勘察单位            | 设计单位           | 创建时间    | 操作             |
|                                                | 待送设计       | 房建選试勘察                        |       | PDF      | 初审    | 设计-房屋建筑工程       | 已设置为项目无工<br>程勘察 | 測试无锡市勘察设<br>计院 |         | (2) 編輯<br>一冊除  |
|                                                | 待送设计       | SG                            |       | PDF      | 初审    | 设计-房屋建筑工程       |                 |                |         | (2) 编辑<br>— 田和 |
|                                                | 待送设计       | 11                            |       | PDF      | 初审    | 设计-市政基础设施工<br>程 |                 | -              |         | (2) 编辑<br>一 删除 |
|                                                | 待送设计       | 1111                          |       | PDF      | 初审    | 设计-房屋建筑工程       | 已设置为项目无工<br>程勘察 | 測试无锡市勘察设<br>计院 |         | ☞ 編編<br>一 删除   |
|                                                | 显示第 1 到第 4 | 条记录, 共计 4 条记录。                |       |          |       |                 |                 |                |         |                |
|                                                |            |                               |       |          |       |                 |                 |                |         |                |
|                                                |            |                               |       |          |       |                 |                 |                |         |                |
|                                                |            |                               |       |          |       |                 |                 |                |         |                |
|                                                |            |                               |       |          |       |                 |                 |                |         |                |
|                                                |            |                               |       |          |       |                 |                 |                |         |                |
|                                                |            |                               |       |          |       |                 |                 |                |         |                |

图 3-1

点击【登记新项目】, 弹出如图 3-2 所示页面。选择项目的工程类别(重要) 后,点击确定进入相应的项目登记页面。

| 选择工程类别                          | × |
|---------------------------------|---|
|                                 |   |
| ○ 勘察—房屋建筑工程                     |   |
| ○ 勘察—市政基础设施工程                   |   |
| ● 设计—房屋建筑工程(房建、装配式)             |   |
| 〇 设计—房屋建筑工程(BIM)                |   |
| 〇 设计—市政基础设施工程(道路桥梁、综合管线)        |   |
| 〇 设计—专项工程(装饰、幕墙、消防、技防、钢结构、海绵城市) |   |
| ○ 人防设计工程(战时)                    |   |
|                                 |   |
|                                 |   |
| 确认选择                            |   |

项目登记页面有【选择智慧住建项目】按钮的,需要通过 "无锡市智慧住 建平台"选择对应项目,系统自动同步项目编号。查询不到的项目,需要去"无 锡市智慧住建平台"进行登记。

| ◀【项目登记·编辑】勘察—房屋建筑工程 ◎ | 【项目登记-编辑】勘察—房屋建筑工程 | E 0     |            |         |      |           | ₩  | 页签操作▼ 2 |
|-----------------------|--------------------|---------|------------|---------|------|-----------|----|---------|
| 1                     |                    | 2       |            | 3       |      | 4         |    |         |
| 基本信息                  |                    |         |            |         |      |           |    |         |
| ● 基本信息                |                    |         |            |         |      |           |    |         |
| Q选择智慧住建项目             | 【选择项目信息】           |         |            |         |      |           | ×  |         |
| JET .                 | 立项项目编号:            |         |            | 锡审通登    | 记码:  |           |    |         |
| - <u>1</u> 1          | 项目名称:              |         |            | ]       |      |           |    |         |
|                       | C 刷新 若列表中查询不到项目,   | 请至"无锡市智 | 慧住建平台"登记项目 |         |      | Q         | 查询 |         |
|                       | 立项项目编号             | 锡审诵登记码  | 项目名称       | 项目分类    | 所属区划 | 建设用地规划许可证 | 编号 |         |
|                       |                    |         | 没有检        | 索到匹配的记录 |      |           |    |         |
| • 8                   |                    |         |            |         |      |           |    |         |
|                       |                    |         |            |         |      |           |    |         |
|                       |                    |         |            |         |      |           |    | 5 卜一步   |
|                       |                    |         |            |         |      |           |    |         |
|                       |                    |         |            |         |      |           |    |         |
|                       |                    |         |            |         |      |           |    |         |
|                       |                    |         |            |         |      |           | 飾け |         |
|                       |                    |         |            |         |      |           |    |         |

图 3-3

### 3.1.1【勘察一房屋建筑工程】项目登记

在图 3-2 页面选择项目的工程类别为【勘察一房屋建筑工程】后,点击【确 认选择】进入【勘察一房屋建筑工程】项目登记页面,按步骤进行项目登记,如 图 3-4 所示页面。

| 【编辑】勘察—房屋建筑工程 |                                                  |                                    |    | ×      |
|---------------|--------------------------------------------------|------------------------------------|----|--------|
| 1             | 2                                                | 3                                  |    | 4      |
| 基本信息          | 项目概况                                             | 勘察单位                               |    | 总体预览   |
| ❸ 基本信息        |                                                  |                                    |    |        |
| 是否自审承诺        | 否                                                |                                    |    |        |
| * 立项项目编号      |                                                  |                                    | 校验 |        |
|               | 立项项目编号为江苏省建筑市场监管与<br>格式为(16位数字): 320123456789012 | 城信信息一体化平台项目登记产生的编号<br>23, 立项编号查询入口 | ,  |        |
| * 项目名称        |                                                  |                                    |    |        |
| 识别码           | 1515                                             |                                    | \$ |        |
| * 联系人         |                                                  |                                    |    |        |
| * 联系人电话       |                                                  |                                    |    |        |
|               |                                                  |                                    |    | 上一步下一步 |
|               |                                                  |                                    |    |        |
|               |                                                  |                                    |    |        |

图 3-4

首先填写【基本信息】,包括立项项目编号(可通过智慧住建平台同步)、项目名称、联系人、联系电话,带红色【\*】号的为必填项,完善后点击【下一步】,进入【项目概况】录入页面,如图 3-5 所示页面。

| 【项目登记】测试勘察房建工程0702 |                                                                                                    |               |         | ×    |
|--------------------|----------------------------------------------------------------------------------------------------|---------------|---------|------|
| <b>し</b><br>基本信息   | で日報兄                                                                                                    | 副家单位          | I       | 4    |
| ❻ 项目概况             |                                                                                                    |               |         |      |
| 地上层数               |                                                                                                    |               |         |      |
| 地下层数               |                                                                                                    |               |         |      |
| 高度                 |                                                                                                    | *             |         |      |
| 桩长                 |                                                                                                    | *             |         |      |
| 结构体系               |                                                                                                    | Ŧ             |         |      |
| 抗震设防粪别             | ○ 甲类 ○ 乙类 ○ 丙类                                                                                                    |               |         |      |
| 场地类别               | ${\scriptstyle ({\scriptstyle I})} I = {\scriptstyle ({\scriptstyle I})} I = {\scriptstyle ({\scriptstyle I})} $ |               |         |      |
| 基础形式               | ○ 无筋扩展基础 ○ 扩展基础 ○                                                                                                    | )柱下条形基础 🔵 筏板基 | 础 🗌 桩基础 |      |
|                    | ○ 复合地基 ○ 其他                                                                                                    |               |         |      |
| 勘察等级               | ○ 甲級 ○ 乙級 ○ 丙級                                                                                                    |               |         |      |
| 是否超限高层建筑           | ○ 문 ● 否                                                                                                    |               |         |      |
|                    |                                                                                                    |               |         | 上步下步 |

图 3-5

在【项目概况】页面填写项目地上层数、地下层数、高度、桩长等信息后,

#### 点击【下一步】,进入【勘察单位】完善页面,如图 3-6 所示页面。

| 【项目登记】测试勘察房建工程0702 |                  |        | ×                |
|--------------------|------------------|--------|------------------|
| 日本信息               | <b>2</b><br>项目概況 | 3 勘察单位 | <b>4</b><br>总体预范 |
| ❸ 勘察单位             |                  |        |                  |
| * 勘察单位名称           |                  |        | 选择               |
| 资质等级               |                  |        |                  |
| 资质证书号              |                  |        |                  |
|                    |                  |        | 上步下步             |
|                    |                  |        | -                |
|                    |                  |        |                  |
|                    |                  |        |                  |

图 3-6

在【勘察单位】页面,点击勘察单位名称右侧的【选择】按钮,弹出如图 3-7 窗体页面,选择勘察单位,点击【确认选择】后系统自动带入勘察单位名称 及勘察单位资质信息,点击【下一步】对登记信息进行总体预览,如图 3-7 所示, 在【总体预览】界面对填报信息进行确认,最后点击【提交】按钮即可。

| 【选择】勘察单位                      |                                                                                                    |               |      |         |
|-------------------------------|----------------------------------------------------------------------------------------------------|---------------|------|---------|
| ♥ 选择勘察单位                      |                                                                                                    |               |      | -       |
| 单位名称:                         | 组织                                                                                                    | 织机构代码:        |      |         |
| €刷新                           |                                                                                                    |               |      | Q 查询    |
| 单位名称                          | 组织机构代码                                                                                                    | 资质类型          | 资质等级 | 资质证书号   |
| 0                             |                                                                                                    | 设计-行业-建筑工程-甲级 | 乙级   |         |
| 0                             |                                                                                                    | 设计-行业-建筑工程-甲级 | 甲级   |         |
| 0                             |                                                                                                    |               | -    |         |
| 0                             | 0000000000                                                                                                    | 设计-行业-建筑工程-乙级 | 乙级   | -       |
| 0 ;                           |                                                                                                    | 设计-行业-建筑工程-甲级 | 甲级   |         |
| 0                             | and the second second se | 设计-行业-建筑工程-甲级 | 甲级   |         |
| 0                             | (                                                                                                    | 设计-行业-建筑工程-乙级 | 乙级   | 1       |
| 0                             | and the second second                                                                                                    | 设计-行业-建筑工程-甲级 | 甲级   | 1       |
| 0                             |                                                                                                    | 设计-行业-建筑工程-丙级 | 丙级   |         |
| 0                             |                                                                                                    | 设计-行业-建筑工程-甲级 | 甲级   | 1       |
| 显示第 1 到第 10 条记录,共计 23 条记录。 每页 | 显示 10 🖌 条记录                                                                                                    |               | ĸ    | 1 2 3 > |
|                               |                                                                                                    |               |      | 确认选择    |

| 0                        | 2                                                                                                    | 3         | (4)      |
|--------------------------|----------------------------------------------------------------------------------------------------|-----------|----------|
| 基本信息                     |                                                                                                    | 勘察单位      | 总体预览     |
| <ul> <li>基本信息</li> </ul> |                                                                                                    |           | -        |
| 是否豁免项目:                  | 否                                                                                                    | 图纸类别:     | PDF      |
| 立项项目编号:                  |                                                                                                    |           |          |
| 项目名称:                    |                                                                                                    |           |          |
| 识别码:                     | 1515                                                                                                    | 联系人:      | 李四       |
| 联系人电话:                   |                                                                                                    |           |          |
| ① 项目概况                   |                                                                                                    |           | -        |
| 地上层数:                    | 11                                                                                                    | 地下层数:     | 3        |
| 高度:                      |                                                                                                    | 桩长:       | 62       |
| 结构体系:                    | 框架-核心筒                                                                                                    | 抗震设防类别:   |          |
| 场地类别:                    | Π                                                                                                    | 基础形式:     | 桩基础      |
| 勘察等级:                    | 甲级                                                                                                    | 是否超限高层建筑: | 是        |
| <ul> <li>勘察单位</li> </ul> |                                                                                                    |           | -        |
| 勘察单位名称:                  | and the second second se |           |          |
| 资质等级:                    |                                                                                                    |           |          |
| 资质证书号:                   | (                                                                                                    |           |          |
|                          |                                                                                                    |           | 上一步下一步提交 |

### 3.1.2【勘察一市政基础设施工程】项目登记

在图 3-2 页面选择项目的工程类别为【勘察一市政基础设施工程】后,点击 【确认选择】进入【勘察一市政基础设施工程】项目登记页面,按步骤进行项目 登记,如图 3-9 所示页面。

#### 无锡市 BIM 施工图智能审查系统一建设单位操作手册

| 【编辑】勘察一市政基础设施工程 |                                                 |                                     | ×      |
|-----------------|-------------------------------------------------|-------------------------------------|--------|
| 1               | 2                                               | 3                                   | 4      |
| 基本信息            | 项目概况                                            | 勘察单位                                | 总体预览   |
| <b>ð</b> 基本信息   |                                                 |                                     |        |
| 是否自审承诺          | 否                                               |                                     |        |
| * 立项项目编号        |                                                 |                                     | 校验     |
|                 | 立项项目编号为江苏省建筑市场监管与<br>格式为(16位数字): 32012345678901 | 诚信信息—体化平台项目登记产生的编号,<br>23, 立项编号查询入口 |        |
| * 项目名称          |                                                 |                                     |        |
| 识别码             | 1511                                            |                                     |        |
| * 联系人           |                                                 |                                     |        |
| * 联系人电话         |                                                 |                                     |        |
|                 |                                                 |                                     | 上一步下一步 |
|                 |                                                 |                                     |        |
|                 |                                                 |                                     |        |

图 3-9

首先填写【基本信息】,包括立项项目编号(可通过智慧住建平台同步)、项目名称、联系人、联系电话,带红色【\*】号的为必填项,完善后点击【下一步】,进入【项目概况】录入页面,如图 3-10 所示页面。

| 【编辑】勘察一市政基础设施工程 |                   |                  |     | ×                |
|-----------------|-------------------|------------------|-----|------------------|
| し基本信息           | で目観況              | <b>3</b><br>勘察单位 |     | <b>4</b><br>总体预览 |
| ❶ 项目概况          |                   |                  |     |                  |
| 工程子类别           | •                 |                  |     |                  |
| 场地类别            | I O I O II O IV   |                  |     |                  |
| 抗震设防烈度          | ○ 六度 ○ 七度 ○ 八度    |                  |     |                  |
| 基础形式            | ○ 无筋扩展基础 ○ 扩展基础 ○ | 柱下条形基础 🦳 筏板基础    | 位基础 |                  |
|                 | ○ 复合地基 ○ 其他       |                  |     |                  |
| 结构体系            |                   |                  | ▼   |                  |
|                 |                   |                  |     | 上一步下一步           |
|                 |                   |                  |     |                  |

图 3-10

在【项目概况】页面填写工程子类别、场地类别、抗震设防烈度等信息后, 点击【下一步】,进入【勘察单位】完善页面,如图 3-11 所示页面。

| 【编辑】勘察——市政基础设施工程 |   |      | ×      |
|------------------|---|------|--------|
| 0                | 2 | 3    | 4      |
| 基本信息             |   | 勘察单位 | 总体预览   |
| ● 勘察单位           |   |      |        |
| * 勘察单位名称         |   |      | 选择     |
| 资质等级             |   |      |        |
| 资质证书号            |   |      |        |
|                  |   |      | 上一步下一步 |
|                  |   |      | •      |

在【勘察单位】页面,点击勘察单位名称右侧的【选择】按钮,在弹出的页 面中选择勘察单位,点击【确认选择】后系统自动带入勘察单位名称及勘察单位 资质信息,点击【下一步】对登记信息进行总体预览,如图 3-12 所示,在【总 体预览】界面对填报信息进行确认,最后点击【提交】按钮即可。

| 0                        | 2 |       | 3     |     | - (4) - |    |
|--------------------------|---|-------|-------|-----|---------|----|
| 基本信息                     |   |       | 勘察单位  |     | 总体预览    |    |
| ● 基本信息                   |   |       |       |     |         | -  |
| 是否豁免项目: 否                |   |       | 图纸类别: | PDF |         |    |
| 立项项目编号: 1                |   |       |       |     |         |    |
| 项目名称:                    |   |       |       |     |         |    |
| 识别码: 6474                |   |       | 联系人:  | 李四  |         |    |
| 联系人电话: 1                 |   |       |       |     |         |    |
| 项目概况                     |   |       |       |     |         | -  |
| * 勘察等级:                  |   | 项目分类: |       |     |         |    |
| 工程子类别: 桥梁                |   | 场地类别: | Ш     |     |         |    |
| 抗震设防烈度: 八度               |   | 基础形式: | 桩基础   |     |         |    |
| 结构体系: 砌体                 |   |       |       |     |         |    |
| 投资额 (万元) :               |   |       |       |     |         |    |
| 工程概况:                    |   |       |       |     |         |    |
| <ul> <li>勘察单位</li> </ul> |   |       |       |     |         | -  |
| 勘察单位名称:                  |   |       |       |     |         |    |
| 资质等级: 乙级                 |   |       |       |     |         |    |
| 资质证书号:                   |   |       |       |     |         |    |
|                          |   |       |       |     | 上一步下一步  | 提交 |
|                          |   |       |       |     |         |    |

图 3-12

### 3.1.3【设计一房屋建筑工程(房建、装配式)】项目登记

在图 3-2 页面选择项目的工程类别为【设计—房屋建筑工程(房建、装配式)】 后,点击【确认选择】进入【设计—房屋建筑工程(房建、装配式)】项目登记 页面,按步骤进行项目登记,如图 3-13 所示页面。

|                          | 海绵城市)                    |                                               |                    | ×         |
|--------------------------|--------------------------|-----------------------------------------------|--------------------|-----------|
|                          | 9                        | U                                             |                    | · · · · · |
| 基本信息                     | 项目单体工程                   | 勘察项目及勘察单位                                     | 设计单位               | 总体预览      |
|                          |                          |                                               |                    |           |
| 是否自审承诺                   | 否                        |                                               |                    |           |
| * 建设用地规划许可证编号            | 若没有, 请填"未                | 报送";若涉及多个许可证编号,请以                             | )、" " 分隔           |           |
| * 立项项目编号                 |                          |                                               | 校                  | 3金        |
|                          | 立项项目编号为江苏<br>格式为(16位数字): | 省建筑市场监管与诚信信息一体化平台<br>3201234567890123, 立项编号查询 | 台项目登记产生的编号,<br>1入口 |           |
| * 项目名称                   |                          |                                               |                    |           |
| 识别码                      | 5069                     |                                               |                    |           |
| * 联系人                    |                          |                                               |                    |           |
| * 联系人电话                  |                          |                                               |                    |           |
| 是否为特殊建设工程<br>(原消防必审必验项目) | ○是 ●否                    |                                               |                    |           |
| 工程子类别 *                  | ◯ 居住建筑 ◯ 2               | 、共建筑 🗌 工业建筑                                   |                    |           |
|                          |                          |                                               |                    |           |
|                          |                          |                                               |                    | 上一步下一步 🗸  |

图 3-13

首先填写【基本信息】,包括立项项目编号(可通过智慧住建平台同步)、项目名称、联系人、联系电话等,带红色【\*】号的为必填项,完善后点击【下一步】,进入【项目单体工程】维护页面,如图 3-14 所示页面。

| 【编辑】设计—房屋建筑                | 江程(装配式、海绵 | 城市)      |      |        |          |       |      |        |      |         |
|----------------------------|-----------|----------|------|--------|----------|-------|------|--------|------|---------|
| 0                          |           | 2        |      | E      | )        |       | 4    |        |      | 5       |
| 基本信息                       | 项         | 目单体工程    |      | 勘察项目及  | 及勘察单位    |       | 设计单位 | Ž      | 总    | 体预览     |
| <ul> <li>单体工程信息</li> </ul> |           |          |      |        |          |       |      |        |      | -       |
| +新增单体工程 *(参                | 照规划许可证附件, | 务必保持一致)( | 自审承诸 | 的按项目登记 | 2, 支持新建《 | 多个单体) |      |        |      |         |
| □ 单体工程名称                   | 建筑面积(地上)  | 建筑面积(地下) | 高度   | 层数(地上) | 层数(地下)   | 节能目标  | 抗震等级 | 抗震设防烈度 | 场地类别 | 耐火等级    |
|                            |           |          |      | 沒      | 有检索到匹配   | 的记录   |      |        |      |         |
| •                          |           |          |      |        |          |       |      |        |      | •       |
|                            |           |          |      |        |          |       |      |        |      | 上─步 下─₺ |
|                            |           |          |      |        |          |       |      |        |      |         |
|                            |           |          |      |        |          |       |      |        |      |         |
|                            |           |          |      |        |          |       |      |        |      |         |
|                            |           |          |      |        |          |       |      |        |      |         |
|                            |           |          |      |        |          |       |      |        |      |         |

在【项目单体工程】页面,点击【新增单体工程】按钮,在弹出的【单体工 程】编辑窗口中,维护单体工程信息,如图 3-15 页面所示,完善后点击【确认】 按钮即可。单体工程信息完善完成后,点击【下一步】按钮,进入【勘察项目及 勘察单位】维护页面,如图 3-16 所示页面。

| 【单体工程信息编辑】    |          | ×    |
|---------------|----------|------|
| ● 单体工程        |          | A    |
| 单体工程名称: *     |          |      |
| 幢数: *         |          |      |
| 建筑面积(地上):     | 平方米      |      |
| 建筑面积(地下):     | 平方米      |      |
| 层数(地上):       |          |      |
| 层数(地下):       |          |      |
| 高度:           | *        |      |
| 宽度:           | *        |      |
| 长度:           | *        |      |
| 太阳能热水系统集热器面积: | 平方米      |      |
| 光诱导系统功率:      | <b>瓦</b> |      |
| 太阳能光伏发电系统功率:  | ब        | •    |
|               |          | 确认重置 |

图 3-15

| 【编辑】设计—房屋建筑工程(装配              | 武、海绵城市) |           |      | ×        |
|-------------------------------|---------|-----------|------|----------|
| 0                             | 2       | 3         | 4    | 6        |
| 基本信息                          | 项目单体工程  | 勘察项目及勘察单位 | 设计单位 | 总体预览     |
| <ul> <li>勘察项目及勘察单位</li> </ul> |         |           |      | -        |
| 勘察项目名称                        | R:      |           | 选择   | <u>z</u> |
| * 勘察单位名称                      | R:      |           |      |          |
| 勘察审查机构                        | 5:      |           |      |          |
|                               |         |           |      | 上一步 下一步  |
|                               |         |           |      |          |

在【勘察项目及勘察单位】页面,选择勘察项目,点击勘察项目名称右侧的 【选择】按钮,在弹出的页面中选择勘察项目,如图 3-17 页面所示,点击【确 认选择】后系统自动带入勘察项目名称、勘察单位名称及勘察审查机构,点击【下 一步】按钮,进入【设计单位】维护界面,如图 3-18 页面所示。

| 【选择】     |                      |        |               | ×             |
|----------|----------------------|--------|---------------|---------------|
| ♀ 选择勘察项目 | 1                    |        |               | -             |
| 项目       | 目名称:                 |        | 勘察单位名称:       |               |
| 项目       | 目范围: 💿 从本系统选择 🔵 从省系统 | 选择     |               |               |
| 3元期察项目   | こを見                  |        |               | Q查询           |
|          | 项目名称                 | 建设单位名称 | 勘察单位名称        | 审查机构          |
| 0        | 1 1                  | ÷      | ₹ <sup></sup> | 无锡市建设工程设计审查中心 |
| 0        | (                    |        | ē ''          | 无锡市建设工程设计审查中心 |
| 0        |                      | ÷      | ē J           | 无锡市建设工程设计审查中心 |
| 0        |                      | 7      | đ)            | 无锡市建设工程设计审查中心 |
| 显示第 1 到第 | 4条记录,共计4条记录。         |        |               |               |
|          |                      |        |               |               |
|          |                      |        |               |               |
|          |                      |        |               |               |
|          |                      |        |               |               |
|          |                      |        |               |               |
|          |                      |        |               | 确认选择          |

图 3-17

| 【编辑】设计一房屋建筑工程(装配式、海绵城市) × × |        |           |      |        |  |  |
|-----------------------------|--------|-----------|------|--------|--|--|
| 0                           | 2      | 3         | 4    | 6      |  |  |
| 基本信息                        | 项目单体工程 | 勘察项目及勘察单位 | 设计单位 | 总体预览   |  |  |
| <ul> <li>设计单位</li> </ul>    |        |           |      |        |  |  |
| * 设计单位名称                    |        |           | 选择   |        |  |  |
| 资质等级                        |        |           |      |        |  |  |
| 资质证书号                       |        |           |      |        |  |  |
|                             |        |           |      | 上一步下一步 |  |  |
|                             |        |           |      |        |  |  |
|                             |        |           |      |        |  |  |

在【设计单位】页面,点击设计单位名称右侧的【选择】按钮,在弹出的页 面中选择设计单位,点击【确认选择】后系统自动带入设计单位名称及设计单位 资质信息,点击【下一步】对登记信息进行总体预览,在【总体预览】界面对填 报信息进行确认,最后点击【提交】按钮即可。

#### 3.1.4【设计一房屋建筑工程(BIM)】项目登记

在图 3-2 页面选择项目的工程类别为【设计—房屋建筑工程(BIM)】后,点击【确认选择】进入【设计—房屋建筑工程(BIM)】项目登记页面,按步骤进行项目登记,如图 3-19 所示页面

| ↔ 工作台 项目限踪 ◎ 企业信息变更 ◎ 项目登记 | 记 🛛 【项目登记-编辑】设计—房                    | 屋建筑工程(B ◎                                      |      | ▶ 页签操作▼ C |
|----------------------------|--------------------------------------|------------------------------------------------|------|-----------|
| 0                          | 2                                    | 3                                              | 4    | 6         |
| 基本信息                       | 项目单体工程                               | 勘察项目及勘察单位                                      | 设计单位 | 总体预览      |
|                            |                                      |                                                |      |           |
| Q 选择智慧任建项目<br>是否自审承诺       | 否                                    |                                                |      |           |
| * 建设用地规划许可证编号              | 若没有,请填"未报送";                         | 若涉及多个许可证编号,请以" "分隔                             |      |           |
| * 立项项目编号                   | 若项目登记时不存在, 请填                        | "未生成"                                          |      | 校验        |
|                            | 立项项目编号为江苏省建筑市<br>格式为(16位数字): 3201234 | 场监管与减信信息一体化平台项目登记产生的编号,<br>567890123, 立项编号查询入口 |      |           |
| * 项目名称                     |                                      |                                                |      |           |
| 识别码                        | 8613                                 |                                                |      |           |
| * 联系人                      |                                      |                                                |      |           |
| * 联系人电活                    |                                      |                                                |      |           |
| 是否为特殊建设工程<br>(原消防必审必验项目)   | ○是 ● 否                               |                                                |      |           |
| • 工程子类别                    | ○ 居住建筑 ○ 公共建筑                        | ○ 工业建筑                                         |      |           |
|                            |                                      |                                                |      | 上一步 下一步   |

图 3-19

首先填写【基本信息】,包括立项项目编号、项目名称、联系人、联系电话

等,带红色【\*】号的为必填项,完善后点击【下一步】,进入【项目单体工程】 维护页面,如图 3-20 所示页面。

| 💼 信创BIM                                                                          | ≡ 无锡市BIM施工圈智能审                                                   | <b>]查系统(信创版)</b>                |                           |                  | 🙎 无锡市建设信息中心 🗙 📽  |
|----------------------------------------------------------------------------------|------------------------------------------------------------------|---------------------------------|---------------------------|------------------|------------------|
| O 审查业务管理 - 建设单位 🛛 🖌                                                              | ◀ 工作台 项目跟踪 ◎ 企业(                                                 | 總交更 O 项目登记 O 【项目登记·编辑】设计——房屋建筑】 | #2(8_ ♀                   |                  | ▶ 页签操作▼ 📿        |
| <ul> <li>○ 企业信息变更</li> <li>○ 项目登记</li> <li>○ 自审承诺项目登记</li> </ul>                 | 1 基本信息                                                           | でした。                            | <b>3</b><br>勘察项目及勘察单位     | <b>④</b><br>设计单位 | <b>5</b><br>总体预宽 |
| <ul> <li>〇 初审振审(揺号)</li> <li>〇 复审振审</li> <li>○ 意见书查看</li> <li>○ ホスキャホ</li> </ul> | <ul> <li>● 单体工程信息</li> <li>+ 新聞中体工程</li> <li>● 見刻中体工程</li> </ul> | *(參照規划許可证那件,务必保持一致)             |                           |                  | -                |
| <ul> <li>0 项目即踪</li> <li>0 材料补正</li> </ul>                                       |                                                                  | 1 单体工程<br>9 单体工程                |                           |                  |                  |
|                                                                                  |                                                                  | *单体工程名称:                        |                           |                  | 上一步 下一步          |
|                                                                                  |                                                                  | * 幢数:                           |                           |                  |                  |
|                                                                                  |                                                                  | 层数(地上):                         |                           |                  |                  |
|                                                                                  |                                                                  | 层数(地下):                         |                           |                  |                  |
|                                                                                  |                                                                  | 高度:                             |                           | *                |                  |
|                                                                                  |                                                                  | 长度:                             |                           | *                |                  |
|                                                                                  |                                                                  | 宽度:                             |                           | *                |                  |
|                                                                                  |                                                                  | 建筑面积(地上):                       |                           | 平方米              |                  |
|                                                                                  |                                                                  | 建筑面积(地下):                       |                           | 平方米              |                  |
|                                                                                  |                                                                  | 太阳能热水系统集热器面积:                   |                           | 平方米              |                  |
|                                                                                  |                                                                  | 光诱导系统功率:                        |                           | 瓦                |                  |
|                                                                                  |                                                                  | 太阳能光伏发电系统功率:                    |                           | ার               | v                |
|                                                                                  |                                                                  |                                 |                           |                  | 确认 重置            |
|                                                                                  |                                                                  |                                 |                           |                  |                  |
|                                                                                  |                                                                  | 系统服务QQ群                         | :639306232 技术支持: 广联达科技股份科 | 与限公司             |                  |

图 3-20

完善后点击【确认】按钮即可。单体工程信息完善完成后,点击【下一步】 按钮,进入【勘察项目及勘察单位】维护页面,选择勘察项目,点击勘察项目名 称右侧的【选择】按钮,在弹出的页面中选择勘察项目,如图 3-21 所示页面。

| CC 信创B                                       | IM     | ≡ 无   | 锡市BIM施工图智能审查系统      | (信创版)                 |                         |        | 😣 无锡市建设信息中心 🗙 📽 |
|----------------------------------------------|--------|-------|---------------------|-----------------------|-------------------------|--------|-----------------|
| O 审查业务管理 - 建                                 | 建设单位 🗸 | •• 3  | 作台 项目顕綜 O 企业信息变更 O  | 项目登记 0 【项目登记-编辑】设计—房屋 | 建筑工程(B_ ◎               |        | ▶ 页弦操作 - ℃      |
| <ul> <li>O 企业信息变更</li> <li>O 项目登记</li> </ul> |        |       |                     | 2                     | 3                       | 4      | 6               |
| O 自审承诺项目                                     |        |       |                     |                       | 勘察项目及勘察单位               |        |                 |
|                                              | 志择】    |       |                     |                       | ×                       |        | -               |
| ○ 意見书<br>○ 忠亮的                               | 古择勘察项目 |       |                     |                       | -                       | 选择 无勘察 |                 |
| O 项目跟                                        | 项目名    | 称:    |                     | 勘察单位名称:               |                         |        |                 |
| O 材料补                                        | 项目范    | : (   | ● 从本系统选择 ○ 从省系统选择   |                       |                         |        |                 |
| <i>B</i> 3                                   | 建勘察和市场 | 關係不可對 | 浅别选择                |                       |                         |        |                 |
| 0                                            | RALIDI |       |                     |                       | Q.查询                    |        |                 |
|                                              | 话日始县   | 数据状本  |                     |                       | 顶日夕安                    |        |                 |
| 0                                            |        | 待送审   | 勘察1                 |                       | -94 Bit 3419            |        |                 |
| 0                                            |        | 待送审   | FK1                 |                       |                         |        | R               |
| 0                                            |        | 待送审   | am 勘察单独送4           |                       |                         |        | 上一步 下一步         |
| 0                                            |        | 已送设计  | 房勘测试                |                       |                         |        |                 |
| 0                                            |        | 已送设计  | 无锡新能顺产业基地建设项目221331 | (一期) (电解液仓库一,危废库/固废库, | 叉车中心,NMP泵房,NMP罐区,门卫1-4, |        |                 |
| 日本                                           | (第1到第5 | 条记录,共 | 计 5 条记录。            |                       | Þ                       |        |                 |
|                                              |        |       |                     |                       |                         |        |                 |
|                                              |        |       |                     |                       | 确认选择                    |        |                 |
|                                              |        |       |                     |                       |                         |        |                 |

图 3-21

点击【确认选择】后系统自动带入勘察项目名称、勘察单位名称及勘察审查

机构,点击【下一步】按钮,进入【设计单位】维护界面,如图 3-22 页面所示

| 💼 信创BIM                                       | ≡ 无锡市BIM施工圈智能审查:                                                                                                    | 系统 (信创版)        |                               |      |                  |      | 🙁 无端市建设信息中心 🗙 📽 |
|-----------------------------------------------|----------------------------------------------------------------------------------------------------|-----------------|-------------------------------|------|------------------|------|-----------------|
| O 审查业务管理 - 建设单位                               | ✓ ♥ 工作台 項目現除 O 企业信息支                                                                                                    | 亚 o 项目登记 o 【项目  | 登记-编辑】设计——房屋建筑工程(8 0          |      |                  |      | ₩ 页蓝操作▼ 😂       |
|                                               | 0                                                                                                    |                 |                               | 9    |                  | 4    | 6               |
| O 自审承诺项目(                                     | 释】设计单位                                                                                                    |                 |                               |      | ×                | 设计单位 | 总体预览            |
| <ul> <li>O 初申振审(弦)</li> <li>O 复审服审</li> </ul> | 单位名称:                                                                                                    |                 | 组织机构代码:                       |      | _                | (    |                 |
| <ul> <li>○ 意见书查看</li> <li>○ 即查收费</li> </ul>   | 125                                                                                                    |                 |                               |      | Q.查询             |      | 选择              |
| ○ 项目跟踪<br>○ 材料补正                              | 单位名称                                                                                                    | 组织机构代码          | 资质类型                          | 资质等级 | 资质证书号            |      |                 |
| 0                                             | 2                                                                                                    |                 | 40,910 mar 1110 m             | 10   | in second second |      | 1               |
| 0                                             | Context International                                                                                                    | 100000000       | ALC: UNK OF A 1997            | 100  | 5                |      |                 |
| 0                                             | ž.                                                                                                    | -               |                               | 10   | 12100            |      |                 |
| 0                                             |                                                                                                    | 100-0010-0010-0 | ATO-MINIQUELTE                | _52  | C                |      |                 |
| 0                                             | CONTRACTOR OF STREET                                                                                                    | 1000000000      | and the Philippine of the     | - 0  | 10000            |      |                 |
| 0                                             | Contract Street, St.                                                                                                    | CC004120.0      | WELLING THE REAL PROPERTY AND |      | 210M             |      |                 |
| 0                                             | A REPORT OF A REPORT OF                                                                                                    | and a factors   | second and second in the      | 1.0  | - mailes         |      |                 |
| 0                                             | a section many particular                                                                                                    | 100.000         | parts and provide an ex-      | 1.0  | 10000            |      |                 |
| 0                                             |                                                                                                    | /1155040-5      | Republic in                   | 100  | 10000            |      |                 |
| 0                                             | A 10 YO 10 YO 10 Y | 1000000         | 1000 CO. 2000 CO. 10          | 10   | CONTRACTOR OF    |      |                 |
| 显示数                                           | ē 1 到第 10 条记录,共计 5339 条记录。 每页目                                                                                                    | 16 ▲ 条记录        | < 1 2 3                       | 4 5  | 534 →            |      |                 |
|                                               |                                                                                                    |                 |                               |      | -                |      |                 |
|                                               |                                                                                                    |                 |                               |      | 朔认选择             |      |                 |
|                                               |                                                                                                    |                 |                               |      |                  |      |                 |
|                                               |                                                                                                    |                 |                               | -    |                  |      |                 |

图 3-22

选择设计单位后,点击【下一步】,进入总体浏览页面,复核各项信息无误 后,点击【提交】,项目同步至勘察设计单位的【初次设计】环节,如图 3-23 页面所示

| 工作台 项目跟踪 0                                                                                                    | 企业信息变更 〇                                                                     | 项目登记 0 【项目经                        | ER.) 300 001 0001 076 |               |    |                          |                       |               |                       |                     |           |            |             |
|----------------------------------------------------------------------------------------------------|------------------------------------------------------------------------------|------------------------------------|-----------------------|---------------|----|--------------------------|-----------------------|---------------|-----------------------|---------------------|-----------|------------|-------------|
| 是否自审项目:                                                                                                    | 否                                                                            |                                    |                       |               |    |                          | 图纸类别:                 | BIM-二维        |                       |                     |           |            |             |
| 立项项目编号:                                                                                                    | 32021324060                                                                  | 070007                             |                       |               |    |                          |                       |               |                       |                     |           |            |             |
| 项目名称:                                                                                                    | 测试报审项目                                                                       |                                    |                       |               |    |                          |                       |               |                       |                     |           |            |             |
| 识剧码:                                                                                                    | 8613                                                                         |                                    |                       |               |    |                          | 联系人:                  | 测试人员          |                       |                     |           |            |             |
| 联系人电话:                                                                                                    | 13016580992                                                                  | 2                                  |                       |               |    |                          |                       |               |                       |                     |           |            |             |
| 单体工程信息                                                                                                    |                                                                              |                                    |                       |               |    |                          |                       |               |                       |                     |           |            |             |
| *(參照规划许可证附件,务)                                                                                                    | 必保持一致)                                                                       |                                    |                       |               |    |                          |                       |               |                       |                     |           |            |             |
|                                                                                                    |                                                                              |                                    |                       | 10000         | -  | ■米な(+++)                 | <b>巨数(</b> ( 地下)      | 节能目标          | ++                    | ++-m2/he+Kilde      | 场地举制      | 耐火等级       | 人防守的        |
|                                                                                                    | 单体工程名称                                                                       |                                    | 建筑面积(地上)              | 建筑面积(地下)      | 局度 | HERK(HOLL)               | ATRA (AD I )          | 15 BCH10      | 仉辰寺级                  | 机展现的深度              | -m-coscas | 10074-0186 | 1 CHILL WAY |
| 1<br>显示第 1 到第 1 条记录,                                                                                                    | <b>单体工程名称</b><br>共计 1 条记录。                                                   |                                    | 建筑面积(地上)<br>-         | 建筑面积(地下)<br>- | 局度 | Max(NCT)                 |                       | PREM 10.      | 机展夺级                  | ILE KRIZE           |           |            | 7111111     |
| 1<br>原示第1到第1条记录。<br>) 勘察项目及勘察单位<br>勘察项目经例<br>勘察单位系例<br>助数中位系例                                                                          | <b>单体工程名称</b><br>共计 1 条记录。<br>Z<br>R: 勘察1<br>K: 测试无锡                         | 肺勘察设计院                             | 建筑面积(地上)<br>-         | 建筑面积(地下)<br>- | 高度 | 察审查机构:                   | 无锡市建                  | 设工程设计         | 市委中心                  | TILLIER DE POTRUSE  |           |            |             |
| 1<br>显示第1到第1条记录。<br>勘察项目及勘察单位<br>勘察项目名例<br>勘察审查意见书编号<br>> 设计单位                                                                         | <b>单体工程名称</b><br>共计 1 条记录。<br>Z<br>R: 勘察1<br>K: 测试无疑<br>}:                   | 肺勘察设计院                             | 建筑面积(地上)<br>-         | 建筑血积(地下)      | 高度 | 察审查机构:                   | 无锡市建                  | 设工程设计         | 前展等级                  | TILLINE OF HOT ALLE |           |            | 7(1)/J-44   |
| <ol> <li>1</li> <li>加示項19第1条记录。</li> <li>勘察项目及勘察单位<br/>勘察项目名勘察单位名称<br/>勘察市查意见书编号</li> <li>设计单位</li> </ol>                              | 单体工程名称<br>共计1条记录。<br>【<br>R: 勘察1<br>K: 测试无级<br>子:<br>】                       | 动物感觉计院                             | 建筑面积(地上)<br>-         | 建筑面积(地下)<br>- | 高度 | 前(101) 前中香机构: 资质等级:      | 无锡市建                  | 设工程设计         | <b>抗震等级</b><br>审查中心 - | 11-RE 12 POT ALSE   |           |            |             |
| <ol> <li>1</li> <li>国示第19第1条记录。</li> <li>勘察项目及勘察单位<br/>勘察项目名称<br/>勘察中位名称<br/>勘察中查系引指編号</li> <li>设计单位</li> <li>単位名称<br/>演历分表</li> </ol> | 单体工程名称<br>共计1条记录。<br>《<br>系: 勘察1<br>系: 测试无级<br>告:<br>》<br>": 过苏晋奉<br>长: 设计施工 | 动物感觉计院<br>经第工程有限公司<br>二一体化-建筑墨油工程- | 建筑面积(地上)<br>-<br>二级   | 建筑面积(地下)<br>- | 勘  | 前中直机构:<br>资质等级:<br>资质等级: | 无锡市建<br>二级<br>C232014 | 设工程设计<br>1595 | 加震等政                  | THERE BE AD THE     |           |            |             |

图 3-23

#### 3.1.5 其他类型项目登记

系统目前还支持:"市政基础设施工程(道路桥梁、综合管线)"、"专项工程(装饰、幕墙、消防、技防、钢结构、海绵城市)"、"人防设计工程(战时)"类型项目,登记操作和上述项目基本一致。

**注**:每个单体工程必须至少拥有一个单体工程,设计单位上报图纸是按照单体进行区分的。房屋建筑项目、市政基础项目需要选择项目对应的勘察项目。

#### 3.2 初审报审(摇号)

点击左侧导航菜单中【初审报审(摇号)】,如图 3-24 页面所示,列表默认显 示待处理的项目信息。在状态栏中可根据"数据状态"、"自审承诺类别"、"摇号 状态"、"图纸类别"、"工程类别"等条件进行筛选、查询。

| <b>41</b> 工作台 | 初审报审 ◎                                                             |               |      |       |       | ▶ 页签操作 → 2 |
|---------------|--------------------------------------------------------------------|---------------|------|-------|-------|------------|
| ♀ 初审报审        |                                                                    |               |      |       |       | -          |
| 数据状态:         | <ul> <li>待送审</li> <li>已送审</li> <li>已预审接审</li> <li>已正式受理</li> </ul> | 已打回设计 🗌 自审承诺项 | 目已受理 |       |       |            |
| 图纸类别:         | ● 全部 O PDF O BIM-二维 O BIM-三维 I                                     | [程类别:         | v    |       |       |            |
| 项目名称:         | 2                                                                  | 游察单位:         |      | 设计单位: |       |            |
| 送审日期:         | 预排                                                                 | ê审日期:         |      | 接审日期: |       |            |
| 2 R991        |                                                                    |               |      |       |       | Q查询        |
|               | 项目名称                                                               | 工程类别          | 勘察单位 | 设计单位  | 审查类型  | 操作         |
| 10.000        |                                                                    | 勘察-房屋建筑工程     |      | -     | 施工图审查 | GF 编辑      |
|               |                                                                    | 勘察-房屋建筑工程     |      | -     | 施工图审查 | C# 9848    |
| 显示第 1 到第 2    | 2 条记录,共计 2 条记录。                                                    |               |      |       |       |            |
|               |                                                                    |               |      |       |       |            |

图 3-24

在列表中点击【编辑】进入项目信息初审报审页面,如图 3-25 页面所示。

#### 无锡市 BIM 施工图智能审查系统一建设单位操作手册

| ◀ 工作台 初审报审 ◎ 初前报 | b# [44 144 147 147 147 147 147 147 147 147 1   |       |    |   |   | ▶ 页签操作 | • |
|------------------|------------------------------------------------|-------|----|---|---|--------|---|
| 0 基本信息           |                                                |       |    |   |   |        | - |
| 是否自审承诺:          | 否                                              |       |    |   |   |        |   |
| 工程类别:            | 勘察-房屋建筑工程                                      |       |    |   |   |        |   |
| * 立项项目编号:        |                                                |       | 校验 |   |   |        |   |
| *项目名称:           | 0                                              |       |    |   |   |        |   |
| * 所属地址:          |                                                |       | 清空 |   |   |        |   |
| *项目地址:           |                                                |       |    |   |   |        |   |
| 初设批准或项目审批部门:     |                                                |       |    |   |   |        |   |
| 批准日期:            |                                                |       |    |   |   |        |   |
| ● 项目概况 ▲ 查看勘察报告  |                                                |       |    |   |   |        | - |
| * 勘察等级:          | <ul> <li>甲級</li> <li>乙級</li> <li>丙級</li> </ul> | 项目分类: |    |   | ] |        |   |
| 地上层数:            | 10                                             | 地下层数: | 3  |   |   |        |   |
| 高度:              | *                                              | 桩长:   | 60 | * | ] |        |   |
| 结构体系:            | 砌体 🔻                                           |       |    |   |   |        |   |
| 抗震设防类别:          | <ul> <li>● 甲类 ○ 乙类 ○ 丙类</li> </ul>             |       |    |   |   |        |   |

图 3-25

继续完善项目基本信息,项目概况,查看勘察报告,单体工程,建筑节能情况,完善项目负责人信息、合同下各专业对应的专业负责人和主要设计人,上传报审材料,注:投资额,规划许可证面积,总建筑面积皆为数字类型。信息填写完整并核对图纸信息无误后,点击送审,如发现设计有误,点击【打回设计】按钮,退回设计单位重新上传,如图 3-26 页面所示。

| ◀ 工作台 初审报审 ◎ 初前段                       | #【勘察-房屋建筑工程】測試勘察房建工程0703  | •             | ₩ | 页签操作▼                   |  |  |
|----------------------------------------|---------------------------|---------------|---|-------------------------|--|--|
| <ul> <li>报审材料</li> </ul>               |                           |               |   | -                       |  |  |
| 每项政策性材料仅能上传一个PDF文                      | 5件。如有多页请合并后上传。单个文件最       | रेइडि200M,    |   |                         |  |  |
| 上传状态                                   | 资料类型                      | 报审材料名称 操作     |   |                         |  |  |
| ▲未上传                                   | 政策性审查资料                   | 勘察单位资质证书 ◆上母  |   |                         |  |  |
| ▲未上传                                   | 政策性审查资料                   | 工程项目立项        |   |                         |  |  |
| ▲未上传                                   | 政策性审查资料                   | 建设规划许可证副本     |   |                         |  |  |
| ▲未上传                                   | 政策性审查资料                   | 其他▲上徑         |   |                         |  |  |
| ▲未上传                                   | 政策性审查资料                   | 其他▲上每         |   |                         |  |  |
| <ul> <li>配套费征收通知及联合审查</li> </ul>       | 通知                        |               |   | -                       |  |  |
| 市本级城市基础设施配套费收费告知书<br>关于实施施工图设计文件联合审查的通 | (2020.11.01)<br>知2020.1.1 |               |   |                         |  |  |
| 已阅读                                    |                           |               |   | ● 253時年・<br>753時年・<br>一 |  |  |
|                                        |                           | ●保存 ✓送命 今打回设计 |   |                         |  |  |
|                                        |                           |               |   |                         |  |  |

图 3-26

#### 3.3 审查收费

点击左侧导航菜单中【审查收费】,进入页面如图 3-27 所示,列表展示出关 于项目的收费情况。点击未开具收费单、已开收费单未缴费、已缴费可以查看对 应项目信息。

| ・ 工作台 市直収録 O    |                                             |                |           |            |            |   | )             | 页签操作 | ·* 0 |
|-----------------|---------------------------------------------|----------------|-----------|------------|------------|---|---------------|------|------|
| ♀ 東重攻费          |                                             |                |           |            |            |   |               |      | -    |
| 收费状态: 未开員       | 収费単 ● 已开具收费单未邀费 ○ 已邀费待确                     | 认 🔿 鐵樓已确认 🔿 鐵樓 | 慶已打回      |            |            |   |               |      |      |
| 園纸类別:           | ○ PDF ○ BIM-二编 ○ BIM-三维                     | 工程类别:          |           | *          |            |   |               |      |      |
| 报审编号:           | 海鳴号: 【二 二 二 二 二 二 二 二 二 二 二 二 二 二 二 二 二 二 二 |                |           |            |            |   |               |      |      |
| <b>C</b> 開新     |                                             |                |           |            |            |   |               | a    | 「査问」 |
| 报审编号            | 项目名称                                        |                | 工程类别      | 应懲审查费用 (元) | 收费单开具日期    | ¢ | 操作            |      |      |
|                 |                                             |                | 设计-房屋建筑工程 | 0.00       | 2023-10-23 |   | □ 查看收费单 CF 卷费 |      |      |
| 显示第1到第1条记录,共计1条 | 条记录。                                        |                |           |            |            |   |               |      |      |

图 3-27

#### 3.4 项目进度跟踪

点击左侧导航菜单中【项目跟踪】,进入页面如图 3-28 所示,列表显示出所 有的项目的进展情况信息。

| <ul> <li>【作台</li> </ul> | 项目 <b>股</b> 時 O             |             |       |                                                                                                    |      |     |              |            |                     | ₩                 | 页签操作▼ |
|-------------------------|-----------------------------|-------------|-------|----------------------------------------------------------------------------------------------------|------|-----|--------------|------------|---------------------|-------------------|-------|
| ♥ 项目跟踪                  |                             |             |       |                                                                                                    |      |     |              |            |                     |                   | -     |
| 图纸类                     | 创: ●全部 OPDF OBIM-二维         | )BIM-三维     | 工程    | 关别:                                                                                                    | *    |     | 项目分          | )类: • :    | 全部 🔿 预审项目 📿         | 正常项目              |       |
| 项目编                     | 号:                          |             | 项目    | 5称:                                                                                                    |      |     | 审查转          | 次:         |                     |                   | *     |
| 勘察自                     | 1位:                         |             | 设计组   | 单位:                                                                                                    |      |     | 接审E          | ]期:        |                     |                   |       |
| CO REAS                 |                             |             |       |                                                                                                    |      |     |              |            |                     |                   | Q.查询  |
| 项目编号                    | 项目名称                        | 工程类别        | 审查轮次  | 勘察单位                                                                                                    | 设计单位 | 間   | 纸设计          | 项目报审 🕴     | 預接审日期               | 正式受理日期            |       |
|                         |                             | 设计-房屋建筑工程   | -=    |                                                                                                    |      |     |              |            |                     |                   |       |
|                         |                             | 设计-房屋建筑工程   | 一审    | 100 C 100 C | 1000 | 100 |              |            |                     |                   | -     |
|                         |                             | 设计-房屋建筑工程   | -=    | And the second second second                                                                                                    |      |     |              |            |                     |                   |       |
|                         |                             | 勘察-房屋建筑工程   | -=    | 1                                                                                                    | -    |     | ~            | 2024-07-04 | 2024-07-04 11:27:42 | 2024-07-04 11:55: | 45 -  |
|                         |                             | 设计-房屋建筑工程   | -审    | -                                                                                                    | -    |     |              |            |                     |                   | -     |
|                         | 2000                        | 勘察-市政基础设施工程 | -=    |                                                                                                    | -    |     |              |            |                     |                   |       |
|                         | 3                           | 勘察-市政基础设施工程 | -#    |                                                                                                    | -    |     |              |            |                     |                   |       |
| -                       | a second                    | 勘察-房屋建筑工程   | 复审第1轮 |                                                                                                    |      |     | $\checkmark$ | 2024-07-04 |                     |                   | 沈     |
|                         |                             | 设计-房屋建筑工程   | -#    |                                                                                                    |      |     |              |            |                     |                   |       |
|                         | A REPORT OF A REPORT OF     | 设计-房屋建筑工程   | -审    |                                                                                                    | -    |     |              |            |                     |                   |       |
| 4                       |                             |             |       |                                                                                                    |      |     |              |            |                     | _                 | +     |
| 显示第1到                   | 第 10 条记录,共计 46 条记录。每页显示 10. | 条记录         |       |                                                                                                    |      |     |              |            | ۰.                  | 1 2 3 4           | 5 >   |

图 3-28

# 三、联系方式

勘察设计单位用户在使用当前系统中如果有疑问,可以通过以下渠道寻求技 术支持。

联系电话: 0510-81855760

无锡数字化审图 QQ 交流群: 639306232

无锡审图中心缴费咨询: 0510-81855725